#### #B·日韓 翻訳ソフト 「韓流インターネット」

# Windows 10/Windows 8.x/Windows 7 をお使いのお客様

※インストール時にこちらを必ずお読みください

## インストール時のご注意

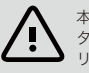

本ソフトをパソコンにインストールする際にイン ターネットエクスプローラーなど、起動中のアプ リケーションを必ず終了させてください。

# 「韓流インターネット」の起動方法

インストール後、韓流インターネットが表示されない場合 インターネットエクスプローラの[コマンドバー]を「非表 示」から「表示」に設定します。

※インターネットエクスプローラ9以降の標準設定では[コマンドパー] は非表示となっております。 ※[コマンドパー]が表示されていれば、次回から輸流マークをクリック するだけで「輸流インターネット」は起動します。

## 1.インターネットエクスプローラを起動します

2.右上の何もない部分を「右クリック」します または、キーボードの[Alt][V][T][C]を順番に押します

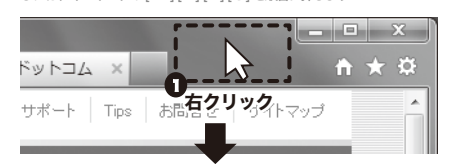

### メニューが表示されるので [ コマンドバー]をクリックし ます

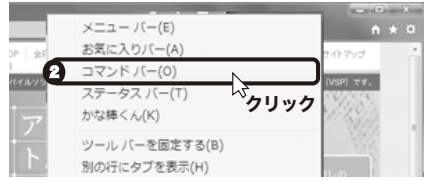

※[ コマンドバー]に[ 🖌 ] が付きます

3.「韓流インターネット」を起動します

または、[ツール]→[韓流インターネット]をクリックします

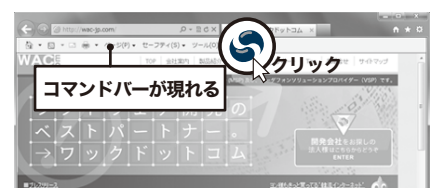

※インターネットエクスプローラのツールバーに 「韓流インターネット」アイコンが表示されずに (隠れている)場合があります。

下の図の順番でクリックをすると韓流インターネットが 画面の左側に表示されます。

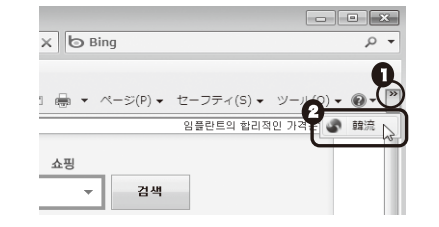

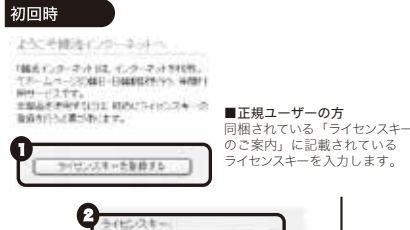

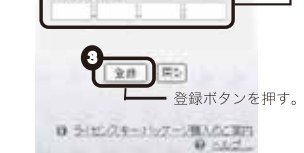

#### ■動作環境 その他 特記事項

- Windows 8 ,Windows 7
  Windows Vista,Windows XP #1
- ※1 Administrator権限でインストールしてください。
- ●推奨動作環境 各OSの推奨する動作環境に準じます。
- ●Internet Explorer 6.0以上 ●インターネットに接続できる環境

※Windows RT には対応しておりません。

本製品のご利用期間はご利用開始から1年間です。 また、ご利用の際は、インターネットに接続できる環境が必要です。

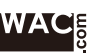

# ご注意

インストール後、韓流インターネットがグレー表示されク リックしても起動しない場合は、「韓流インターネット」 が「無効」状態の可能性がございますのでインターネット エクスブローラの「アドオンの管理」画面の確認を行って ください。

#### 1.インターネットエクスプローラを開きます

#### 2. 「アドオンの管理」 画面を表示します

[ツール(O)]→[アドオンの管理(A)]とクリックして アドオンの管理画面を表示します。

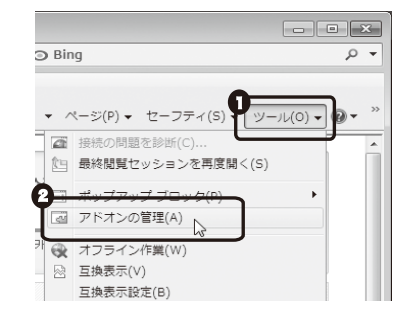

### 3.状態の項目を「有効」 にします

「韓流インターネット」を選択して、右下にあります 「有効にする」をクリックします。

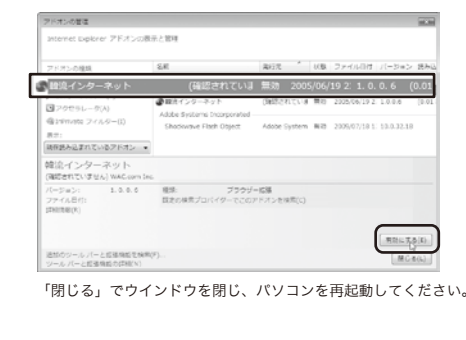

## 簡単表示

ツールバーに「韓流インターネット」アイコンを 常に表示する方法

1.インターネットエクスプローラを起動します

#### 2.「ツールバーの変更」画面を表示します

[ツール (O)]→[ツールパー (T)]→[カスタマイズ (C)]とクリック して[ツールパーの変更]画面を表示します。

| •  ≥ + ×  □ Bing                               |              |                                   |       |   |
|------------------------------------------------|--------------|-----------------------------------|-------|---|
| a                                              | 1            | (                                 | 74(0) | _ |
| 자식   이미지   사전   뉴스   쇼핑                        |              | ポップアップ ブロック(P)<br>アドオンの管理(A)      | •     |   |
| Account N . 14 0 272                           | <b>(K</b> 0) | オフライン作業(W)<br>互換表示(V)<br>2 示設定(0) |       |   |
| 3 378511 FH                                    | Ĉ            | ジールノ(ー(T)                         |       |   |
|                                                | ф            | エジスノロージー ハー(X)<br>開発者ツール(D)       | F12   |   |
| 2888 /                                         | )            | おすすのサイト(G)<br>雌流インターネット           |       |   |
| 월사위 월 모든에보다<br>알서 산왕 다음 감박 결혼석<br>1월자 월리는 이유는? | ٢            | インターネット オプション(0)                  |       |   |

### 3.ツールバーの変更をします

「現在のツールパーボタン(T)」の「韓流」を選択し、右にある [上へ]ボタンを数回クリックして1番上に移動させて [閉じる]をクリックします。

| 利用できるワール バー ボシンベレ                                               | ) | 現在のワール バー ボタン(1) | 1. 19158(6) |
|-----------------------------------------------------------------|---|------------------|-------------|
| 区(初)<br>巻 文字のサイズ<br>高。エンコード<br>/ 編集<br>者 切り初<br>高。コピー<br>自 私りがけ |   |                  |             |

これで、設定は完了しました。

### 4.「韓流インターネット」アイコンが常に表示されます

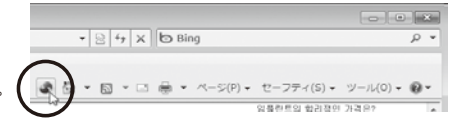